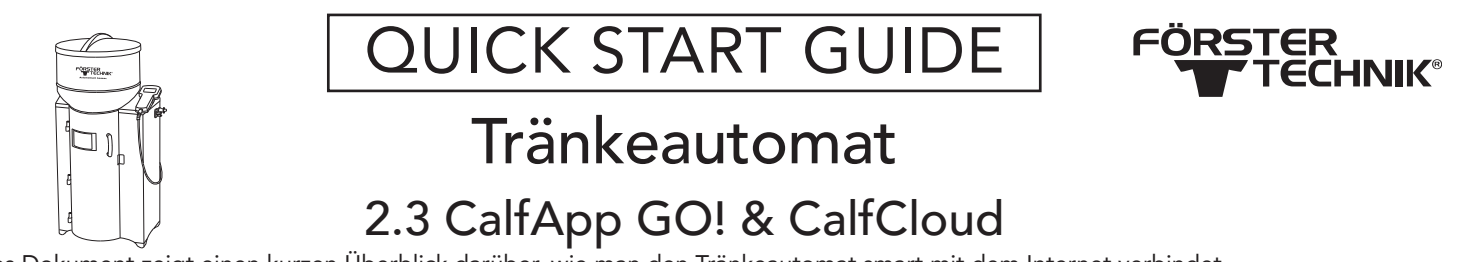

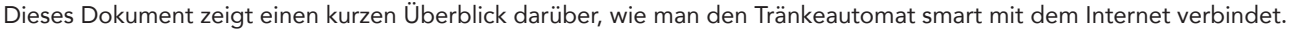

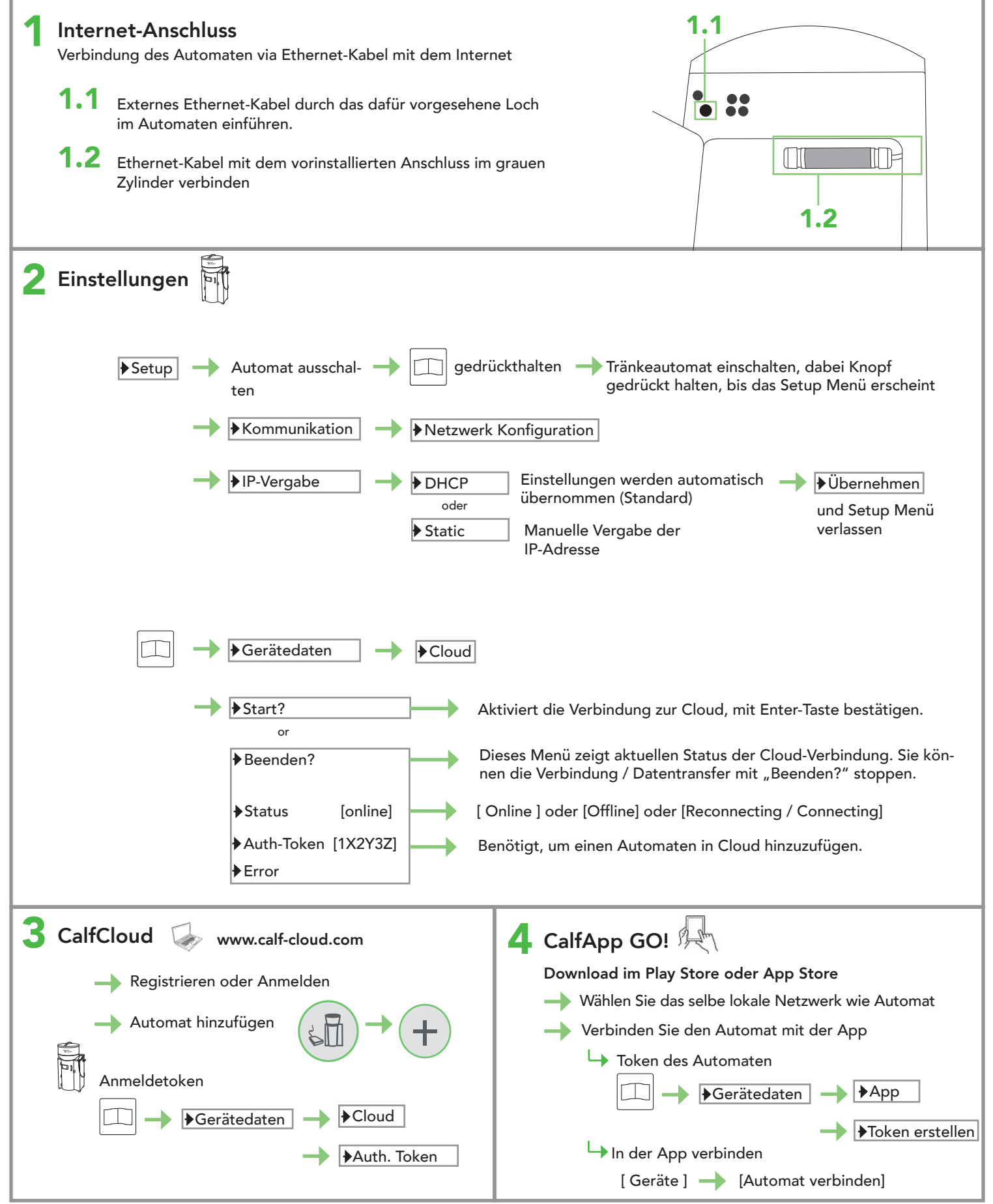

Die vorliegende Checkliste basiert auf der Grundausstattung eines Tränkeautomaten. Mögliche Erweiterungen sind nicht separat aufgeführt. Detaillierte Informationen und die geltenden Warn- und Sicherheitshinweise sind der entsprechenden Betriebsanleitung zu entnehmen. (Status 21/07)

## **OUICK START GUIDE** Tränkeautomat smart - 2.3 CalfCloud Installation

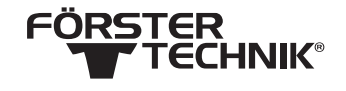

## Fehlerbehebung

| 5                                                                                                    | Fehler: Automat nicht erreichbar! Erneut v<br>Keine Cloud-Verbindung                                                                                                    | ersuchen                      | <b>C</b> wird angeze<br>Cloud verbund | eigt, wenn der Auto<br>den ist | mat mit der |  |
|----------------------------------------------------------------------------------------------------|----------------------------------------------------------------------------------------------------|-------------------------------|---------------------------------------|--------------------------------|-------------|--|
|                                                                                                    | Bei einer Firewall muss Port 443 freigegeben sein!                                                                                                    | C                             |                                       |                                |             |  |
|                                                                                                    | Datum und Uhrzeit des Tränkeautomaten prüfen!                                                                                                    |                               |                                       |                                |             |  |
| 1                                                                                                    | → Kabel in richtiger Büchse am Router eingesteckt?                                                                                                    |                               |                                       |                                |             |  |
| 1                                                                                                    | Kabel steckt an beiden Enden?                                                                                                    |                               |                                       |                                |             |  |
|                                                                                                    | → Kabel intakt?                                                                                                    |                               |                                       |                                |             |  |
| 1                                                                                                    | Einstellungen richtig? TIPP: Siehe Thema 1 - IP-Verga                                                                                                    | be                            |                                       |                                |             |  |
| 1                                                                                                    | → Werkseitig vorinstalliertes Kabel an Prozessorkarte ei                                                                                                    | ngesteckt?                    | www.fo                                | perster-technik.de             |             |  |
| 1                                                                                                    | Router mit dem Internet verbunden?                                                                                                    |                               |                                       | (                              |             |  |
|                                                                                                    | → Ist Internet verfügbar? Können andere Geräte (Comp                                                                                                    | uter etc.) eine Inter         | rnetverbindung auf                    | bauen?                         |             |  |
| 1                                                                                                    | Automat und Cloud-Verbindung neustarten <b>TIPP:</b> Siehe Thema 2 - Gerätedaten                                                                                                    |                               |                                       |                                |             |  |
|                                                                                                    | → Prüfen → Gerätedaten → Cloud → Error                                                                                                    |                               |                                       |                                |             |  |
|                                                                                                    | <ul> <li>Non: Es sind keine Fehler verhanden</li> <li>No eth. cable: Es ist kein Ethernet-Kabel eingeste</li> <li>No Internet: Es ist keine Internetverbindung verfü</li> <li>Connect.error: Es liegt ein Verbindungsfehler zum</li> </ul> | eckt<br>igbar<br>n Server vor |                                       |                                |             |  |
| <ul> <li>Fehler: Letztes Cloud Backup nicht aktuell</li> <li>Verbindung zur Cloud vorhanden?</li> <li>Manuelles Backup starten</li> </ul> |                                                                                                    |                               |                                       |                                |             |  |
| 7 Error: Letzte Aktualisierung veraltet<br>Tier-Daten sind nicht aktualisiert<br>→ Netzwerkverbindung vorhanden?                          |                                                                                                    |                               |                                       |                                |             |  |
|                                                                                                    | → Prüfen → Gerätedaten → Cloud → Frror                                                                                                    |                               |                                       |                                |             |  |
|                                                                                                    | Palaad Symbol in Claud dyïskan                                                                                                    |                               |                                       |                                |             |  |
| $\rightarrow \text{ Keload Symbol in Cloud drucken} \qquad (\Box) \rightarrow (\Xi) \rightarrow (\Xi)$                                    |                                                                                                    |                               |                                       |                                |             |  |
|                                                                                                    |                                                                                                    |                               |                                       |                                |             |  |
|                                                                                                    | Geräte Wählen AuthToken Version I                                                                                                    | Letzter Kontakt               | Letztes Backup                        | Auto. Refresh                  | Aktiv       |  |
| D                                                                                                    | Feeder1 >> 1X2Y3Z 3.08                                                                                                    | 13.07.2021                    | 13.07.2021                            |                                |             |  |
|                                                                                                    |                                                                                                    |                               |                                       |                                |             |  |

Die vorliegende Checkliste basiert auf der Grundausstattung eines Tränkeautomaten. Mögliche Erweiterungen sind nicht separat aufgeführt. Detaillierte Informationen und die geltenden Warn- und Sicherheitshinweise sind der entsprechenden Betriebsanleitung zu entnehmen. (Status 21/07)